## 教师发展服务线上报名指南

【电脑端注册网站】<u>http://teacher.cultivationhit.com/student/</u>

【手机端注册网站】http://teacher.cultivationhit.com/h5/ (手机在微信中直接点击此链接即可)

【注意:两种方式登录均可,显示的内容相同】

**1**.登录报名网站,出现如下页面,点击屏幕上的"注册",网页上显示注册在屏幕右上角; 手机上会提醒您使用手机+验证码登录;

| 高层次国际化人才培养创新实践项目<br>bravaters F Practice Programme for the Collivation<br>at Righ-Sent Internationalized Galers | 5<br>页 |          |            | 注册 登录 |
|----------------------------------------------------------------------------------------------------|--------|----------|------------|-------|
|                                                                                                    |        | <b>~</b> | · <u>_</u> |       |
| 2022年教师                                                                                                    |        |          | X=Y+Z      |       |
|                                                                                                    |        |          |            | >     |
| 全英文授课<br>理论加实战                                                                                                  |        |          |            |       |
| 提升课程创新能力                                                                                                    |        |          |            |       |
|                                                                                                    |        |          |            |       |

2022年度教师发展服务

| 高丽次国际化人才培养创新实践项目<br>Intervation & Procise Programme for the Calibration<br>at High-lawd tolenationalized Talents | 首页                |                       |
|----------------------------------------------------------------------------------------------------|-------------------|-----------------------|
| 2022年<br>2022 TEACHER<br>全英文授课<br>理论加实战<br>提升课程创新育                                                               |                   | 第二日の該中の意义(中科法博用户注册协议) |
|                                                                                                    | 2022 <sup>±</sup> | F度教师发展服务              |

2.输入手机号、获取验证码,阅读并勾选同意用户协议

**3**. 微信扫码,关注屏幕出现的公众号"高层次国际化人才培养加油站"(手机、网页登录均 需要关注,不能跳过此步骤)

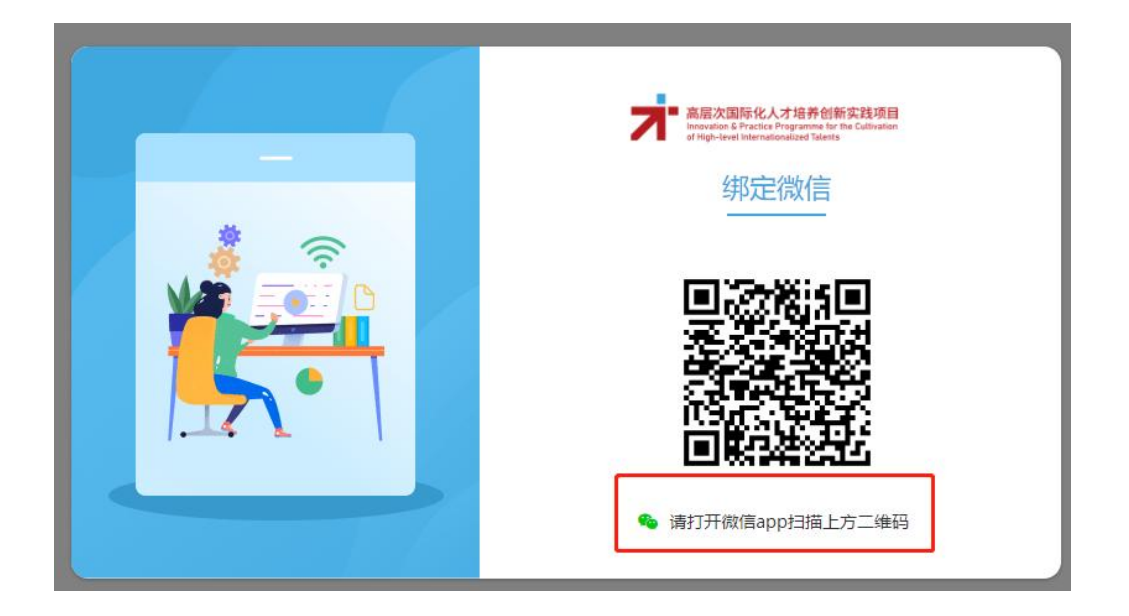

**4**. 【此步骤开始手机、电脑端注册内容相同】看到以下页面,点击"立即注册";您也可以 先下拉页面,了解教师发展服务方案的内容,再回到页面上方点击注册;

| 温馨提示                                                                        |  |
|-----------------------------------------------------------------------------|--|
| 参加教师发展服务课程,请按照指引填写您的个人信息,<br>经高校审核后,结果将通过"高层次国际化人才培养加油站"公众号发送,敬请留意。<br>立即注册 |  |

5. 按页面要求如实填写下列信息,请务必保证信息填写的准确性;全部填写完毕后点击"下 一步"(请务必绑定邮箱,输入系统发到邮箱的验证码;暂时没有职称的老师,请填写实际 职位);

## 注册信息填写

| * 姓名     | 请输入自己的真实姓名 |
|----------|------------|
|          | 请输入自己的真实姓名 |
| * 性别     | 请选择性别 ~    |
| * 手机号    | 不可更改       |
| * 邮箱     | 未绑定 去绑定    |
| * 学历     | 请选择学历      |
|          |            |
| * 学校名称   | 请选择学校名称    |
| *所属部门/院系 | 请输入所属部门/院系 |
| * 职称     | 请输入职称      |
| *英语水平    | 请选择英语水平类型  |
| 国外访学经历   | 请填写国外访学经历  |
| 国际组织经历   | 请填写国际组织经历  |

6. 点击下一步之后,出现提交的倒计时页面;

| 上一步 | 提交 (4s |
|-----|--------|
|-----|--------|

7. 倒计时结束,点击"提交"

| 上一步提交 | 上一步 | 提交 |
|-------|-----|----|

8. 提交之后页面会显示温馨提内容,请务必确认您关注了公众号"高层次国际化人才培养 加油站"

| 温馨提示                                                                |
|---------------------------------------------------------------------|
| 参加教师发展服务课程,请按照指引填写您的个人信息,<br>经高校审核后,结果将通过"高层次国际化人才培养加油站"公众号发送,敬请留意。 |

9. 同时,手机上的公众号会提示您收到通知,显示报名审核中

| 高层次国际 | 际化人才培养加油站<br>                                   |   |
|-------|-------------------------------------------------|---|
|       |                                                 |   |
|       | 请注意请注意请注意,重要的事情说三遍!                             |   |
|       | 详情                                              | > |
|       |                                                 |   |
|       | <b>审核结果通知</b><br>您的信息已提交成功,高校正在审核,请耐心等待重<br>核结果 | Ē |
|       | 姓名: 日期: 日期: 日期: 日期: 日期: 日前核反馈: <b>审核中</b>       |   |
|       |                                                 |   |

10. 待审核结束,公众号会提示您"审核通过",即报名成功。

【提醒】收到"审核通过"的提示后,请于【正式开课前5天】登录系统,查看"课程表",进入课程表之后,在学习的专题页面右侧点击"报名"按键;此步骤不可忽略,否则会影响 老师们观看课程。感谢各位老师的配合,预祝各位老师在本次培训中有所收获。